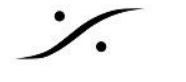

## Ovation Keyboard のセットアップ

- 1. opos24\_x64\_x86.exe をインストールしてください。
  - Interface Type は USB を選択して下さい。 •
  - Install OPOS Common Control Objects のみを選択して下さい。
  - Install Tipro USB Bulk Interface には チェックを入れないでください。

OPOS Common Control Objects installer が起動したら、インストラクションに従ってインストールしてくだ さい。

| 岗 OPOS Service 1.8.0.24 (Tipro) (x64 and x86)                                       |                                                                         |  |  |  |  |  |  |  |  |
|-------------------------------------------------------------------------------------|-------------------------------------------------------------------------|--|--|--|--|--|--|--|--|
| Interface Type                                                                      |                                                                         |  |  |  |  |  |  |  |  |
| Select Interface type of (                                                          | DPOS Devices.                                                           |  |  |  |  |  |  |  |  |
|                                                                                     |                                                                         |  |  |  |  |  |  |  |  |
|                                                                                     |                                                                         |  |  |  |  |  |  |  |  |
|                                                                                     | Sets all OPOS devices to USB interface                                  |  |  |  |  |  |  |  |  |
| 030                                                                                 |                                                                         |  |  |  |  |  |  |  |  |
|                                                                                     |                                                                         |  |  |  |  |  |  |  |  |
| © COM 1 ▼                                                                           | Set all OPOS devices to the selected COM interface                      |  |  |  |  |  |  |  |  |
|                                                                                     |                                                                         |  |  |  |  |  |  |  |  |
| Advanced                                                                            | You can define interface and logical name for each OPOS                 |  |  |  |  |  |  |  |  |
|                                                                                     | uevice in next step.                                                    |  |  |  |  |  |  |  |  |
|                                                                                     | Use Advanced option for ESC/PoS displays:<br>- TM-ZxR, D-ZxR (COM port) |  |  |  |  |  |  |  |  |
|                                                                                     | - TM-ZxU, D-ZxU (virtual COM port via USB)                              |  |  |  |  |  |  |  |  |
| InstallShield                                                                       |                                                                         |  |  |  |  |  |  |  |  |
|                                                                                     | < <u>B</u> ack <u>Next</u> Cancel                                       |  |  |  |  |  |  |  |  |
|                                                                                     |                                                                         |  |  |  |  |  |  |  |  |
| B OPOS Service 1.8.0.24 (1                                                          | lipro) (x64 and x86)                                                    |  |  |  |  |  |  |  |  |
| Ready to Install the Program                                                        |                                                                         |  |  |  |  |  |  |  |  |
| The wizard is ready to begin installation.                                          |                                                                         |  |  |  |  |  |  |  |  |
|                                                                                     |                                                                         |  |  |  |  |  |  |  |  |
| Install OBOS Common Control Objects 1.8.001 (It is possible for OBOS to run)        |                                                                         |  |  |  |  |  |  |  |  |
| This can be us common control objects 1.8.001 (It is needed for OPOS to run)        |                                                                         |  |  |  |  |  |  |  |  |
| Translation LCD bull interface drives any Translation states and by an end of       |                                                                         |  |  |  |  |  |  |  |  |
| Engristali ripro uso bulk interface driver now. Tipro uso device must be connected. |                                                                         |  |  |  |  |  |  |  |  |
|                                                                                     |                                                                         |  |  |  |  |  |  |  |  |
| Click Install to begin the installation.                                            |                                                                         |  |  |  |  |  |  |  |  |
| -                                                                                   | in the down                                                             |  |  |  |  |  |  |  |  |
| If you want to review or                                                            | change any of your installation settings, click Back. Click Cancel to   |  |  |  |  |  |  |  |  |
| If you want to review or exit the wizard.                                           | change any of your installation settings, click Back. Click Cancel to   |  |  |  |  |  |  |  |  |
| If you want to review or exit the wizard.                                           | change any of your installation settings, click Back. Click Cancel to   |  |  |  |  |  |  |  |  |
| If you want to review or<br>exit the wizard.                                        | change any of your installation settings, click Back. Click Cancel to   |  |  |  |  |  |  |  |  |
| If you want to review or<br>exit the wizard.<br>InstallShield                       | change any of your installation settings, click Back. Click Cancel to   |  |  |  |  |  |  |  |  |

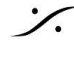

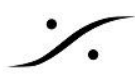

2.Tipro ChangeMe version 5.25.8 (changeme5258.exe) をインストールしてください。 Win10では Smartscreenメッセージが表示されますので、一旦 "詳細" をクリックしてインストールを続行してく ださい。 このインストール作業では、PCの再起動が必要になります。

## **3.Ovation**キーボードのUSBをPCに接続して下さい。

Windowsがドライバーをインストールするはずです(タスクバーに通知が表示されます)。 PCの再起動が必要になる場合があります。

5. ChangeMe Utility を起動してください。

これは スタートメニュー > プログラム > Tipro からアクセスできます。

6. 下図の様にキーボードを右クリックして USB OPOS > All Layers を選択して下さい。

| 🖥 ChangeMe u                                                  | ıtility                                                                                                    |           |                                                  |        |      |
|---------------------------------------------------------------|----------------------------------------------------------------------------------------------------|-----------|--------------------------------------------------|--------|------|
| File Desktop                                                  | Keyboard Tools                                                                                                    | 6 Options | Security                                         | Window | Help |
| Open<br>Open<br>Save<br>Autodu<br>Updat<br>Updatere<br>Verify | Clear Module<br>Set all AT/PS2<br>Set all RS232<br>Set all USB<br>Set default<br>RS232 OPOS<br>USB OPOS<br>Import Text<br>Export Text |           | All laye<br>Layer1<br>Layer2<br>Layer3<br>Layer4 | 21     |      |

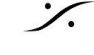

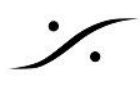

7. UPDATE をクリックしてください。

| 📱 ChangeMe utility     |               |                              |                        |                      |                     |               |                   |                  |                    | _                           |                 |
|------------------------|---------------|------------------------------|------------------------|----------------------|---------------------|---------------|-------------------|------------------|--------------------|-----------------------------|-----------------|
| File Desktop Keybo     | ard Tools     | Options                      | Security               | Window               | Help                |               |                   |                  |                    |                             |                 |
|                        |               | na USB                       |                        |                      |                     |               |                   | 2                |                    |                             |                 |
|                        | optiating tis | ng 035                       |                        |                      |                     |               |                   |                  |                    |                             |                 |
| 📣 Open                 |               |                              |                        |                      |                     |               |                   |                  |                    |                             | X               |
| Save                   | Performir     | ng update. Ple               | ease wait a            | few mome             | nts.                |               |                   |                  | 14                 | 15 1                        | 6               |
| Autodetect             |               |                              |                        |                      |                     |               |                   | þs               | OPOS               | OPOS OF                     | os              |
| Update Update          |               |                              |                        |                      |                     |               |                   | B<br>DS<br>B     | USB<br>OPOS<br>USB | USB U:<br>OPOS OF<br>USB U: | 58<br>105<br>58 |
| Update and             |               |                              | STO                    | Р                    |                     |               |                   | DS<br>B          | OPOS<br>USB        |                             | OS<br>SB        |
| Verify                 |               |                              |                        |                      |                     |               |                   | DS<br>B          | OPOS<br>USB        | OPOS OP<br>USB U            | OS<br>SB        |
| Print                  | E             | DPOS OPOS OPO<br>USB USB USB | S OPOS OPOS<br>USB USB | 0POS 0POS<br>USB USB | OPOS OPO<br>USB USB | S OPOS<br>USB | OPOS OP<br>USB US | OS OPOS<br>B USB | OPOS<br>USB        | OPOS OP<br>USB US           | OS<br>SB        |
|                        | F             | USB USB USB                  | S OPOS OPOS<br>USB USB | OPOS OPOS<br>USB USB | OPOS OPO<br>USB USB | S OPOS<br>USB | OPOS OP<br>USB US | OS OPOS          | OPOS<br>USB        | OPOS OP<br>USB U:           | OS<br>SB        |
|                        | G             | DPOS OPOS OPO<br>USB USB USB | S OPOS OPOS<br>USB USB | OPOS OPOS<br>USB USB | OPOS OPO<br>USB USE | S OPOS<br>USB | OPOS OP<br>USB US | OS OPOS          | OPOS<br>USB        | OPOS OP<br>USB U:           | OS<br>SB        |
|                        | Н             | USB USB USB                  | S OPOS OPOS<br>USB USB | OPOS OPOS<br>USB USB | OPOS OPO<br>USB USE | S OPOS<br>USB | OPOS OP<br>USB US | OS OPOS<br>B USB | OPOS<br>USB        | OPOS OP<br>USB U:           | OS<br>SB        |
|                        |               |                              | 1 16.7                 | 01 000 B             |                     |               |                   | LICO             |                    |                             |                 |
| Layout : United States | \$            | ĸ                            | .bdMem :               | 21632 B              |                     |               | Intr.             | : USB            |                    |                             |                 |

全てのキーは上図の様に全て "OPOS USB" になるはずです。

8.ChangeMe を終了させてください。

9. Ovation を起動してください。

Settings > Controller Units > Proprietary > OVKeyboard で、使用しているOvation Keyboardのレイア ウトを選択して下さい。

うまく動かない場合

- Windows のデバイスマネージャを開いて下さい。
- ここでキーボードが "TiproPrg" の下に "TUSBDrv64 Device" として認識されていることを確かめ て下さい。
- "Typro Keyboards"の下で "Typro Keyboard" として認識されている場合、右クリックでこれを • 削除してください。
- 再起動後、"TiproPrg"の下に "TUSBDrv64 Device" として認識されていることを確かめて下さ い。
- まだ認識されない場合、USBを挿し直して下さい。

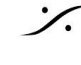